| ●●●○○ BELL 🔶 | 4:21 PM | 🗏 100% 🔳 |
|--------------|---------|----------|

╸

## Ready for the good light? Let's get started.

1 Screw in your new bulbs.

Turn on your bulbs.

2

Connect to your light

<u>Log in</u>

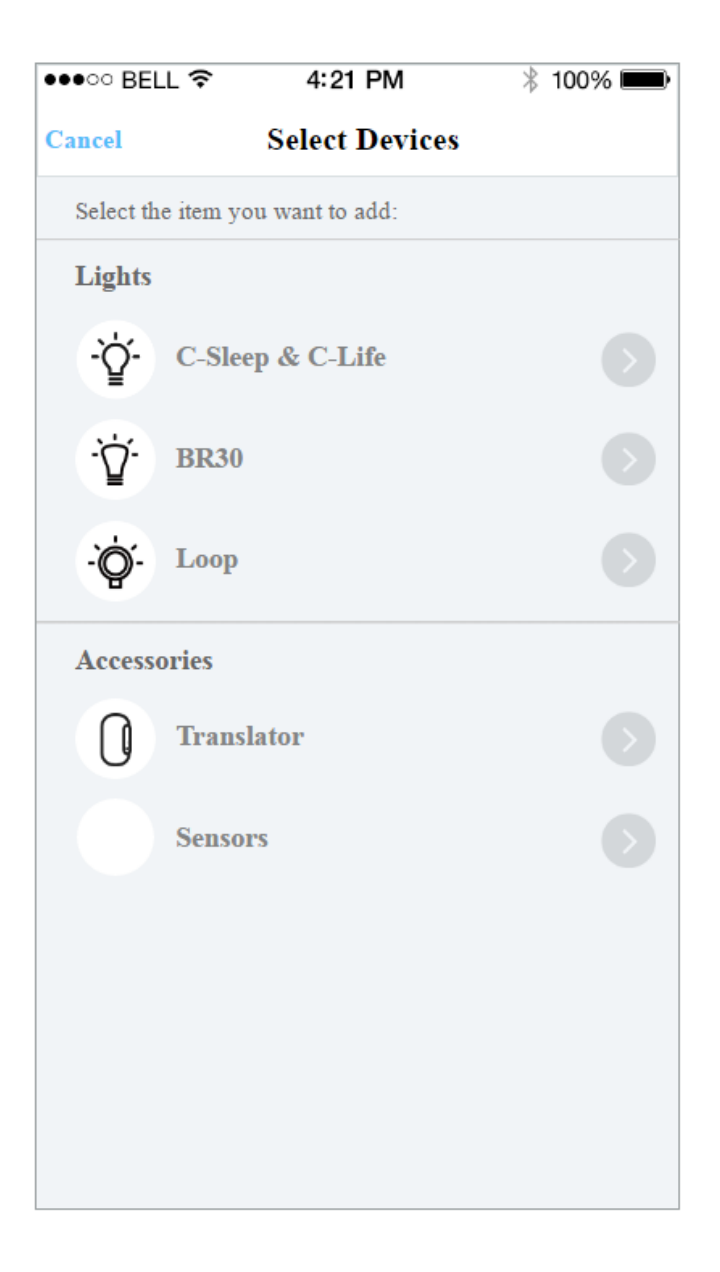

| ●●●○○ BEL              | L 🕈                                                                                                    | 4:21 PM                                                                  | *                                | 100% 💼     |  |  |  |  |  |
|------------------------|----------------------------------------------------------------------------------------------------|--------------------------------------------------------------------------|----------------------------------|------------|--|--|--|--|--|
| Cancel                 | T                                                                                                    | ranslator Set                                                            | որ                               |            |  |  |  |  |  |
| Begin Translator setup |                                                                                                    |                                                                          |                                  |            |  |  |  |  |  |
| 1                      | Check to make sure your Translator is<br>plugged into the wall outlet and hold<br>reset button for more than 3 seconds. |                                                                          |                                  |            |  |  |  |  |  |
| 2                      | Go to you<br>settings ar<br>CbyGE-X<br>above iOS                                                                        | nr WiFi settings in<br>nd select the devic<br>XX.f Make sure y<br>S 9.0. | system<br>e with na<br>our syste | me<br>m is |  |  |  |  |  |
| 3                      | 3 Connect your Translator to your wifi<br>settings (only support 2.4Gz WiFi<br>Channel)                                 |                                                                          |                                  |            |  |  |  |  |  |
| 4                      | Return to                                                                                                    | this screen.                                                             |                                  |            |  |  |  |  |  |
|                        |                                                                                                    |                                                                          |                                  |            |  |  |  |  |  |
| I have connected       |                                                                                                    |                                                                          |                                  |            |  |  |  |  |  |
|                        |                                                                                                    |                                                                          |                                  |            |  |  |  |  |  |
|                        |                                                                                                    |                                                                          |                                  |            |  |  |  |  |  |

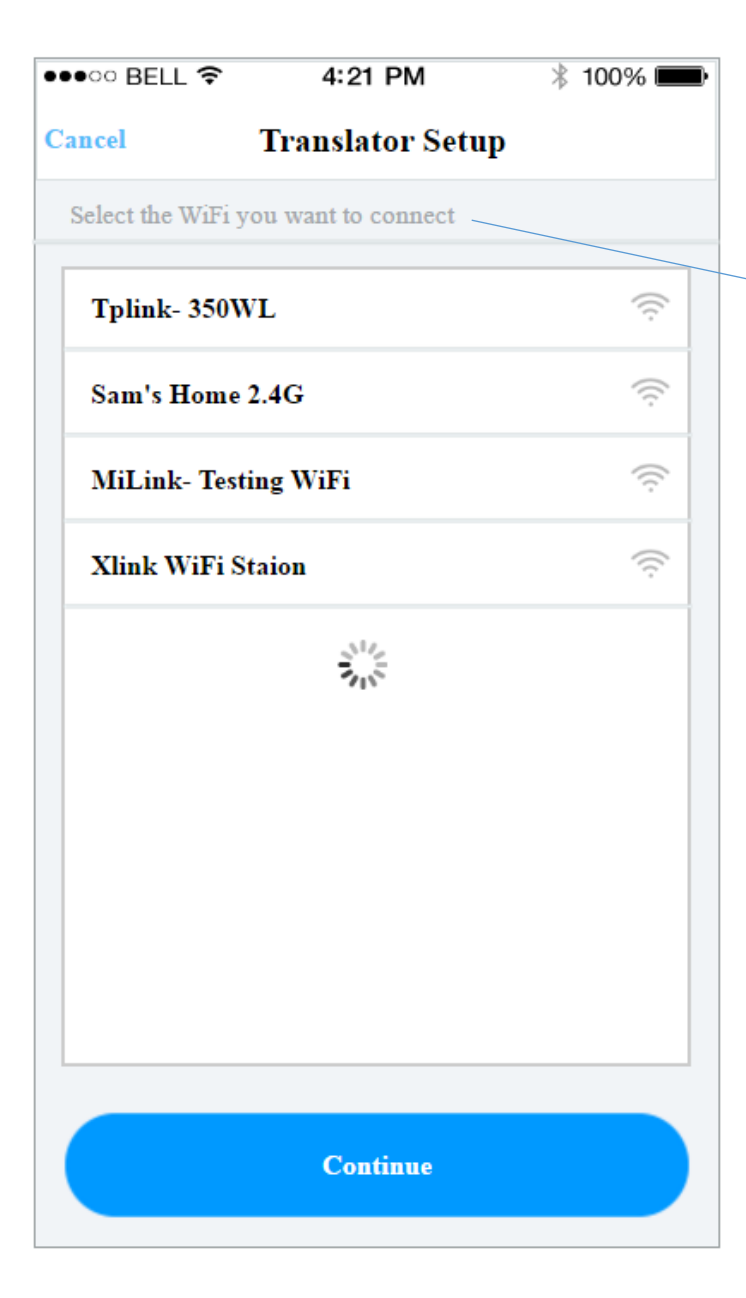

Update grammar to the following

Select the WiFi Network you want to connect to

## iOS & Anroid

••••• BELL **\$** 4:21 PM **\$** 100% Cancel Almost Done

Your Translator had successfully connected. You need to create a new place or upgrade an existed place to continue.

Note: Upgrade will require all your devices are powered on and within range or you may lost all your previous settings.

## Update grammar to the following

Your reach device has successfully connected. You need to add the device to an existing place or create a new place to continue.

Note: When adding to an existing place, please ensure ALL other devices associated with this place are powered ON and within range. Failure to do so will result in loss of previously saved settings. (i.e. lost schedule, bulb color, etc.)

Upgrade from Existing Place Add to Existing Place Add to Existing Place

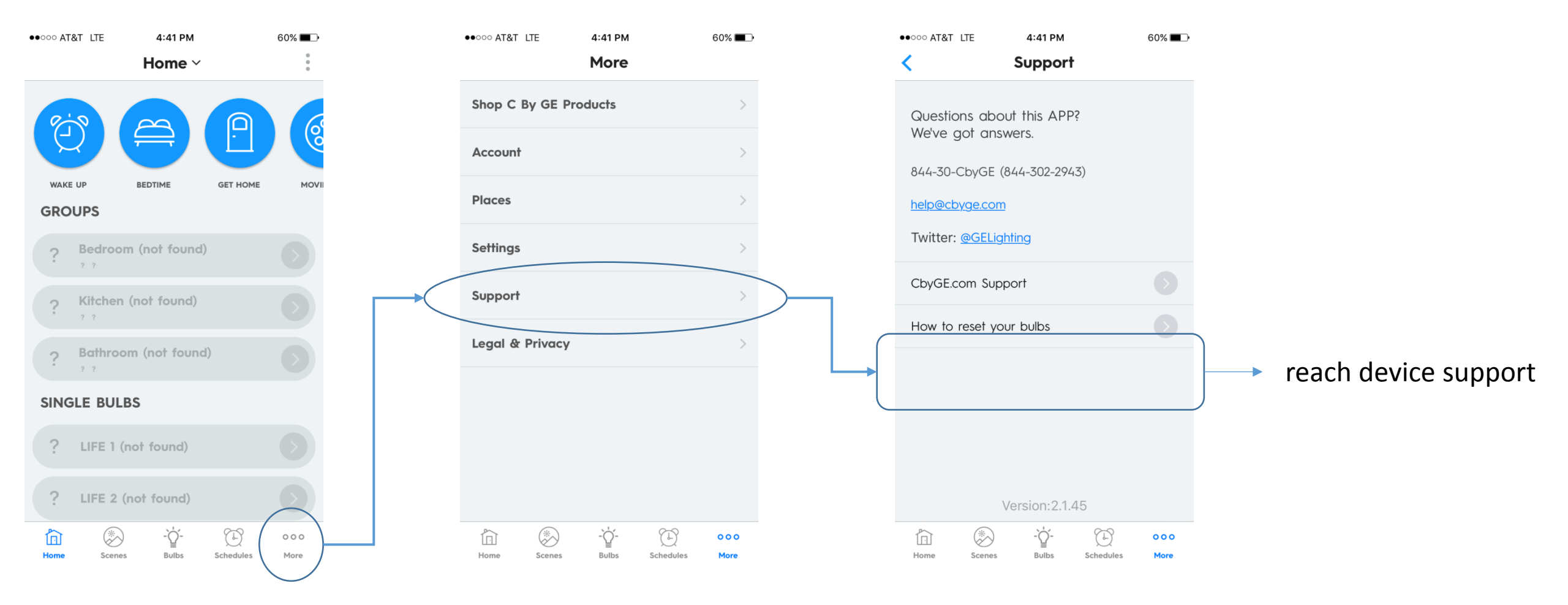

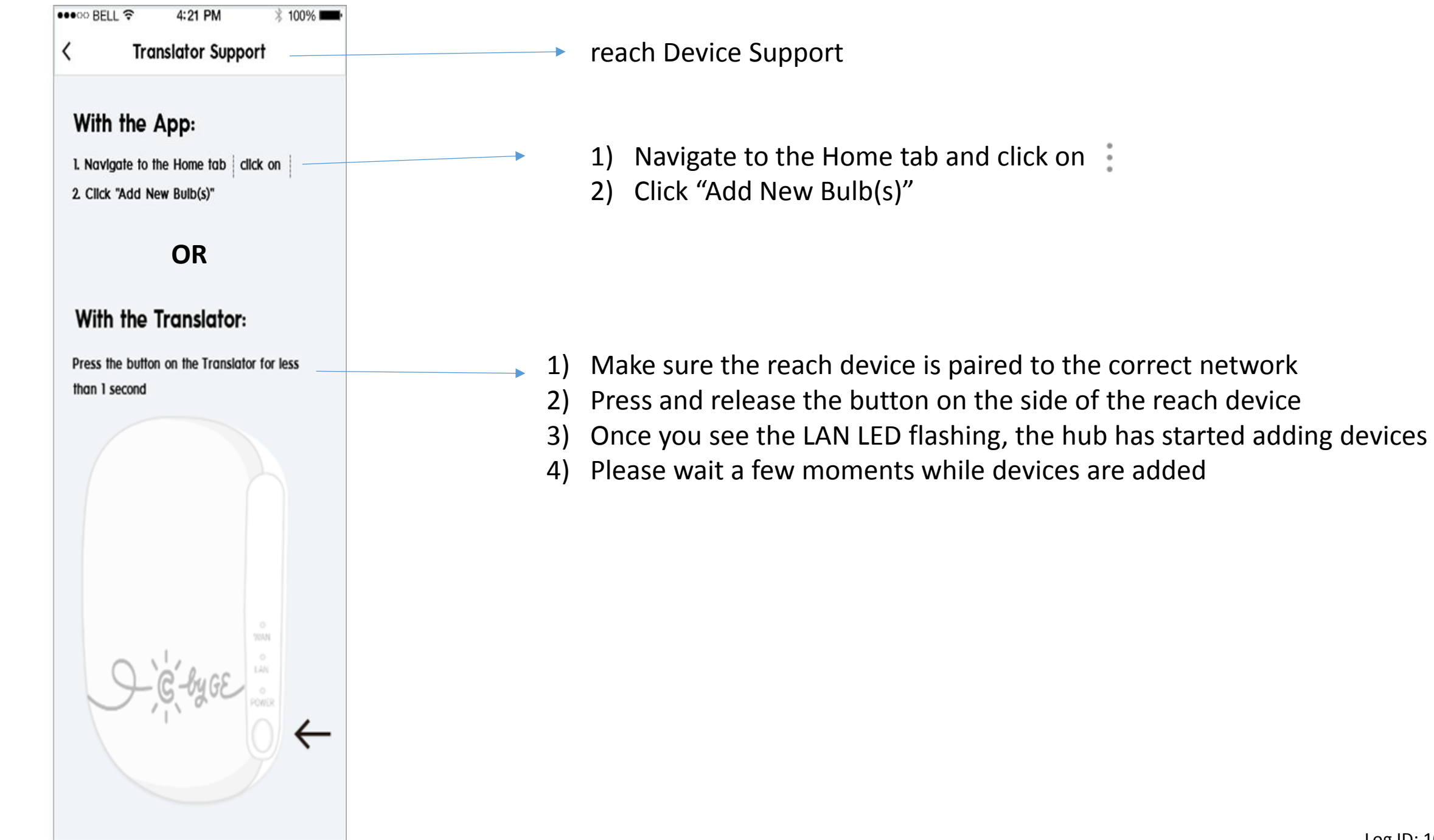

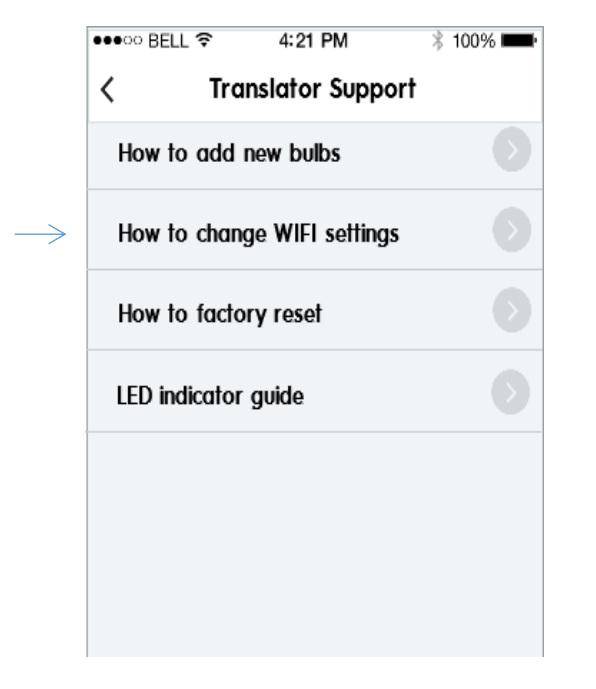

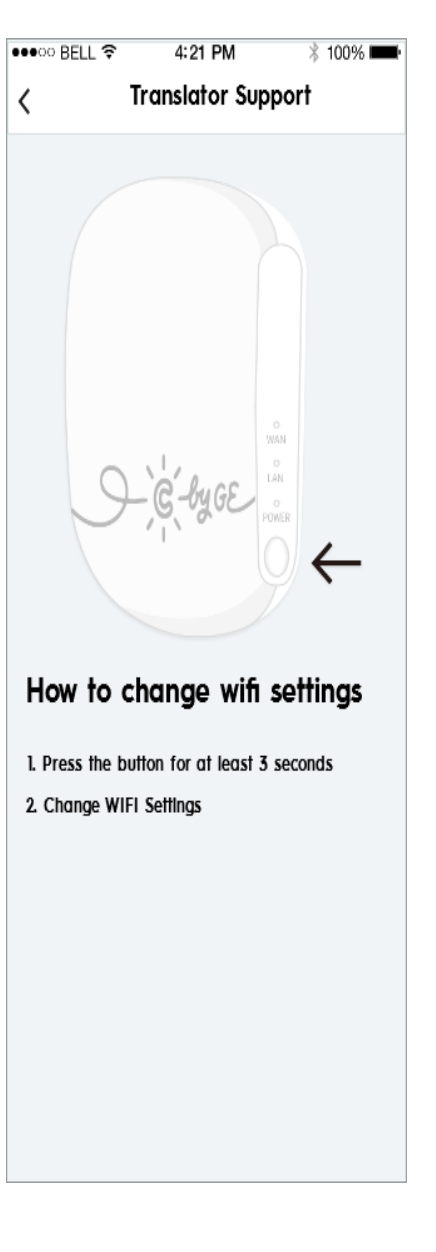

| ●●●●○ BELL ? 4:21 PM 3 100% ■ |                                |               |               |                     | 4:21 PM                                           | ∦ 100% 💻 | reach Device Supp | ort                |                         |            |
|-------------------------------|--------------------------------|---------------|---------------|---------------------|---------------------------------------------------|----------|-------------------|--------------------|-------------------------|------------|
| < Translator Support          |                                |               | < Ti          | ranslator Suppo     | ort                                               |          |                   |                    |                         |            |
|                               |                                |               |               |                     |                                                   |          | LED               | Operation          | Action                  |            |
|                               |                                |               |               |                     |                                                   |          |                   | Dowor              | power on/initializatior | slow flash |
|                               |                                |               |               |                     |                                                   |          | Power             | config/reset       | fast flash              |            |
|                               |                                |               |               |                     |                                                   |          |                   |                    | connecting to router    | slow flash |
|                               | S-G-byge                       |               |               |                     |                                                   | IAN      | connection fail   | fast flash         |                         |            |
|                               |                                |               | WAN           |                     |                                                   | WAN      |                   | connection success | steady on               |            |
| U U                           |                                |               | G-byge        | C-byge              | - POWER                                           |          |                   | scanning devices   | quick flash             |            |
| i Q                           |                                |               |               |                     | 0                                                 |          |                   | WAN                | connection fail         | steady off |
|                               |                                |               |               |                     |                                                   |          |                   |                    | connection success      | Steady Off |
| LED                           | LED indicator guide            |               | 占丁海击          | LED indicator guide |                                                   |          |                   |                    |                         |            |
| LED                           | LED Operation Action P方行勾J     |               |               |                     | Action                                            |          | _                 |                    |                         |            |
|                               | power on slow flicker          | Connect to    | Action        | -                   | Action                                            | Descript | ion               |                    |                         |            |
|                               | initialization                 | slow flicker  | Scroll Downin | WAN                 | internet success<br>connect to<br>internet failed |          | slow flash        | 0.5 Hz             |                         |            |
| Power                         | clear WiFi configure           | fast flicker  |               |                     |                                                   | Off      |                   | quick flas         | h 1.5 Hz                |            |
|                               | factory reset                  | fast flicker  |               |                     |                                                   |          |                   | fast flash         | 5.0 Hz                  |            |
|                               | conneting to router            | slow flicker  |               |                     |                                                   |          |                   |                    |                         |            |
|                               | connect to router<br>failed    | fast flicker  |               |                     |                                                   |          |                   |                    |                         |            |
| LAN                           | connect to router<br>successed | On            |               |                     |                                                   |          |                   |                    |                         |            |
|                               | scaing BLE device              | quick flicker |               |                     |                                                   |          |                   |                    |                         |            |

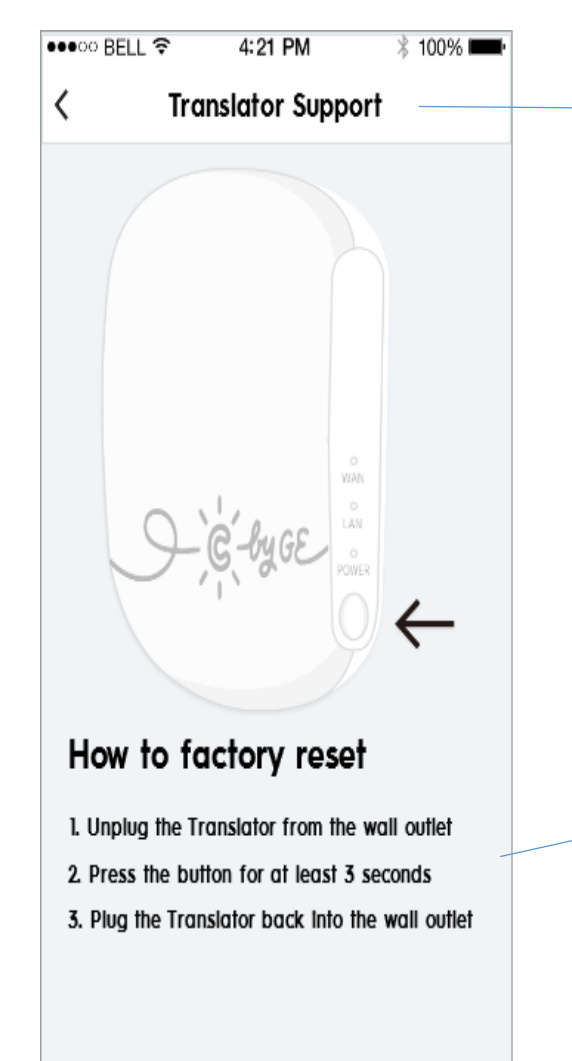

- 1. Unplug the reach device from the wall outlet
- While holding the button on the reach device, plug it back into the wall and continue holding the button for at least 3 seconds
- Note: All 3 LEDs will start flashing once reach device has been reset